## 師生管理-新增助教、旁聽生

※此功能僅限非原課程之教職員生可做新增※

1. 進入 iCAN5 教學平台後,選擇您要進入的課程。

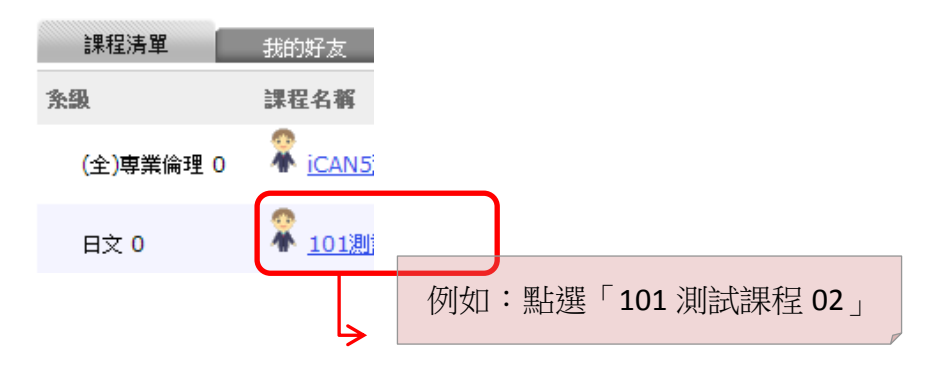

2. 進入課程頁面=>點選左方「課程功能」中師生旁的+>全開 => 「師生管理」。

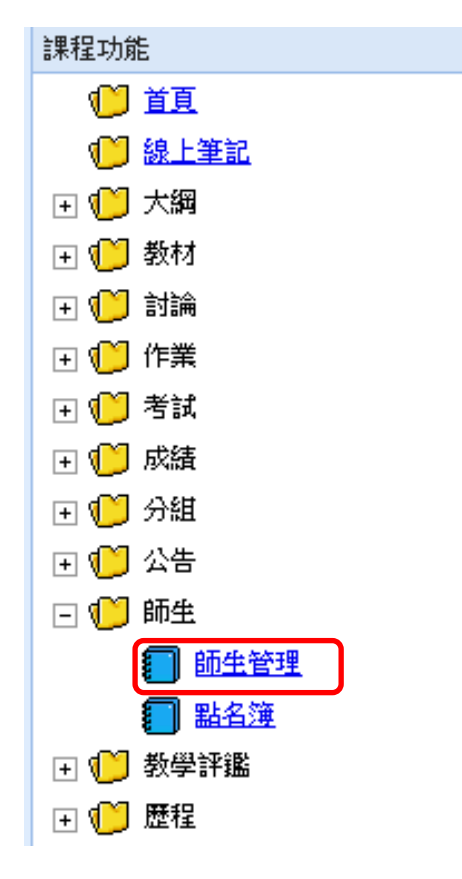

3. 點選「新增」。

| 锢 新增        | 9 🖷            | 除 | 🖂 傳送郵件 🔓 | 匯出 🖪 學生4 | 名單列表 📑 學生名單列表 | 長(依學號) |                               |
|-------------|----------------|---|----------|----------|---------------|--------|-------------------------------|
| - <u>老師</u> | i & <b>助</b> 芻 | i |          |          |               |        |                               |
|             |                |   | 身分       | 系級       | 學號            | 姓名     | 電子郵件                          |
| 1           |                | * | 老師       |          | 079259        | 程嘉玲    | downoh@yahoo.com.tw           |
| 2           |                | * | 老師       | 英文       | 500061504     | 侯佩宜    | 500061504@mail.fju.edu.tw     |
| 3           |                | * | 老師       |          | demoadmin     | Admin  | <u>elearn@mail.fju.edu.tw</u> |
| 4           |                | 2 | 助教       | 大傳       | F12345ta01    | 測試助教01 | pcchiu@sce.pccu.edu.tw        |

4. 於「人員帳號」填入欲新增的教職員編號或學生學號。

| 請選擇將賦予的身分別「旁聽」或「助教」 => 點選「確定」。 |                              |     |    |  |  |  |  |  |
|--------------------------------|------------------------------|-----|----|--|--|--|--|--|
| 📮 匯出 🍠 回上-                     | -頁 📑 學生名單列表 📑 學生名單列表(依學號)    |     |    |  |  |  |  |  |
| *人員帳號                          | icast03 (一個以上的人員帳號,歸用逗號,"分隔) |     |    |  |  |  |  |  |
| 身分                             | 旁頭 ▼                         |     |    |  |  |  |  |  |
|                                | 助教                           | 確定取 | び肖 |  |  |  |  |  |

5. 新增人員成功 => 點選「確定」鍵。

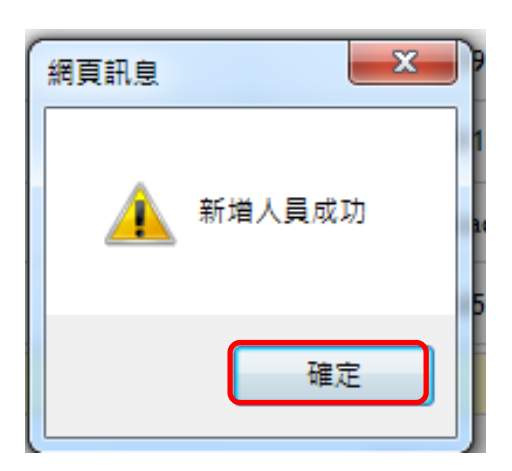

| □ <u>學生</u> | <del>8</del> 旁 | <b>\$£</b> | 輸入匿稱 |        | 帳號/姓名 闢鍵字  |        | <b>搜尋</b> 清除搜尋結果          |
|-------------|----------------|------------|------|--------|------------|--------|---------------------------|
|             |                |            | 身分   | 系級     | 學號         | 姓名     | 電子郵件                      |
| 1           |                | 2          | 學生   | 英文 4年級 | 598202493  | 楊賢佳    | 598202493@mail.fju.edu.tw |
| 2           |                | 2          | 學生   | 大傳 1年級 | F12345st01 | 測試學生01 | fj01992@gmail.com         |
| 3           |                | 2          | 旁聽   | 大傳 1年級 | F12345st03 | 測試學生03 |                           |
| 共有 3 名      | 3人員            |            |      |        |            |        |                           |